## 超星学习通登录使用指南

## 如何下载系统

苹果手机在 APP Store,安卓系统手机在应用市场搜索超星学习通,下载安装即可。

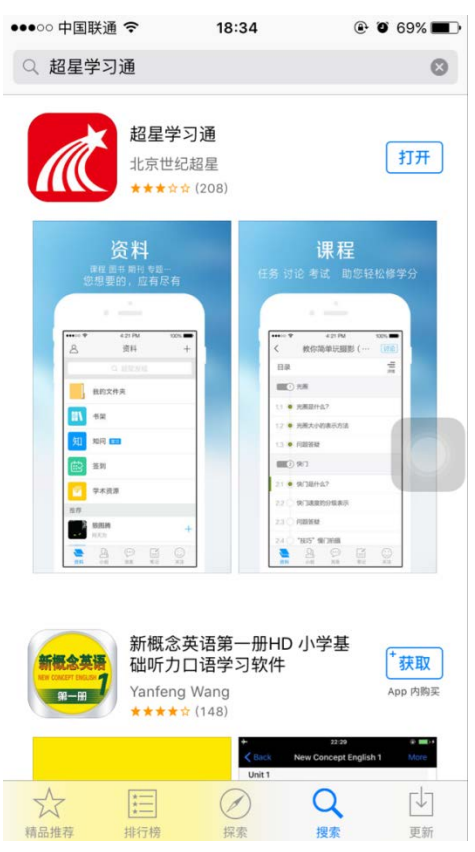

## 如何登录系统

如图 1 点击页面右下角【我的】→【请先登录】,进入登录页面如图 2,然后点击登录 页面底端的【其它登录方式】,进入机构登录页面。

| 最近使用         >          |         |
|-------------------------|---------|
| 20月 7日                  |         |
| 2 笔记本 >                 | ← 忘记密码  |
| → 云盘 > <sup>登录</sup>    |         |
| 章 钱包 > <sup>新用户注册</sup> | 手机验证码登分 |
| ♥ 设置 >                  |         |
|                         |         |

图 2

登录方式一:如图3在【学校/单位】一栏输入【苏州高博】(学校名称简写),选择下 方弹出的学校名称,进入统一身份认证页面如图4,在【用户名】一栏输入学号;在【密 码】一栏输入密码(初始密码: Gist@身份证号后6位)。

| ull 中国移<br>く | 3动 4G      | 11:42 | <b>ت</b><br>ج | 100% <b>—</b><br>IR = | <b>・・・・</b> 日移动<br>く | 4G               | 09:47<br>统一身份认证                             | Ø 71%    |
|--------------|------------|-------|---------------|-----------------------|----------------------|------------------|---------------------------------------------|----------|
| 机            | 构登录        |       |               |                       |                      |                  | Languag                                     | ■ 简体中文 V |
| 苏州           | 高博         |       |               | 0                     |                      | ⊗龚H<br>GLOBAL IN | 化多博软件技术职业学们<br>STITUTE OF SOFTWARE TECHNOLO | Ê<br>av  |
| 苏州           | 州高博软件技     | 术职业学网 | Ĵ             |                       |                      |                  | 欢迎登录                                        |          |
| 密码           | ł          |       |               |                       | •                    | 用户名              | 学号。                                         |          |
| ~ <b>`</b>   | <b>~</b> 3 |       |               | 完成                    |                      | 密码               | Gist@身份                                     | 证后六位     |
| 5            | • •        |       | T Q           | •                     |                      |                  | 登录                                          |          |
| %            | 1          | 2     | 3             | $\overline{\times}$   |                      |                  |                                             |          |
| -+           | 4          | 5     | 6             |                       |                      |                  |                                             |          |
| ×            | 7          | 8     | 9             | @                     |                      |                  |                                             |          |
| 符            | 返回         | 0     |               | 前往                    |                      |                  |                                             |          |
|              |            | 图 3   |               |                       |                      |                  | 图 4                                         |          |

**登录方式二:**如图 5,在【学校/单位】一栏输入【苏州高博软件技术职业学院】(学校 名称一定要写全!);在【学号/工号】一栏输入学号;在【密码】一栏输入密码(初始 密码 s654321s)

|   | 【中国移动 4G              | 09:35 |              | 87%   | • |
|---|-----------------------|-------|--------------|-------|---|
| < | <                     |       |              | 客服    | _ |
|   |                       |       |              |       |   |
|   | 机构账号登                 | 录     |              |       |   |
|   | 学校/单位/fid机构代码<br>学校全称 | 3     |              |       |   |
| [ | 学号/工号                 |       |              |       |   |
|   | esa654321s ا          |       | <b>۲</b> ٫٫۰ | 忘记密码? |   |
|   |                       |       |              |       |   |
|   |                       | 登录    |              |       |   |
|   |                       |       |              |       |   |

如何开始课程学习

1. 查看个人课程

点击屏幕右下角"我的"按钮→点击 右上角"课程" →查看个人需修读课程列表

| ••••• 中国       | 国联通 4G 17:37                      | @ 🛛 74% 💶 🗖       | ●●●○○中国联通 | <b>२</b> 17 | :56     | Ø 71%     | ●●●○○ 中国联通 🗢                          | 17:56   |    |
|----------------|-----------------------------------|-------------------|-----------|-------------|---------|-----------|---------------------------------------|---------|----|
|                |                                   |                   |           | 我           | 的       | 帮助        | <                                     | 课程      | ≡  |
|                | Q、超星发                             | 〕现                |           | Q           | 搜索      |           |                                       | Q 搜索    |    |
| and a          | 12                                | 你确                | 81        |             | *       |           | ●●●●●●●●●●●●●●●●●●●●●●●●●●●●●●●●●●●●● | 坦到霍金的宇宙 |    |
| 101            | 2017                              |                   | 书房        | 笔记本         | 小组      | 课程        |                                       |         |    |
|                |                                   | <b>酒用</b>         | 1         | +           |         | É         | 科幻中的:李淼                               | 物理学     |    |
| 11 我           | 的课程 📄 资源中                         | 心 🤽 小组广场          | 通讯录       | 下载          | 云盘      | 钱包        |                                       |         |    |
| -              | <b>柯蒂斯植物学画册</b><br>柯蒂斯植物学杂志 收藏    | 量:1574 订阅         | 常用        |             |         | Ĩ         |                                       |         |    |
|                | 由脑烛博碑的(市田首4                       | ±                 | 从爱        | 因斯坦到霍金      | 会的宇宙 课程 | +常用       |                                       |         |    |
|                | 程文娟 收藏量:7130                      | 订阅                | 好友收藏      | 达人书房        |         | $\ominus$ |                                       |         |    |
|                | 天才 达·芬奇<br>Nana 收藏量:2931          | 订阅                |           | 暂无好         | 友收藏     | 0         |                                       |         |    |
| and the        | 国画大师张大千精美作<br>析<br>陈平华整理 收藏量:1118 | F品赏<br>订阅         |           |             |         | 0         |                                       |         |    |
| No.            | 工诗善文的画家:赵孟<br>阿诺德 收藏量:669         | <u>起坚</u> 订阅      |           |             |         |           |                                       |         |    |
| <b>●</b><br>首页 | ()<br>消息                          | 第12<br>第12<br>第12 | ()        | 消息          | 笔记      | 2 我的      | 「」                                    | ·<br>消息 | 我的 |

2. 课程学习

点击课程名称进入课程学习界面→点击课程目录进入课程章节列表界面

| ●●●○○ 中国联演                                        | 通 🗢            | 17:59          |      |             | % 🔳 🔸           | ●●○○ 中国 | 联通 🗢            | 17:5           | 7     | • •      | 71% 🔳 י        |
|---------------------------------------------------|----------------|----------------|------|-------------|-----------------|---------|-----------------|----------------|-------|----------|----------------|
| <                                                 | 从爱因            | 斯坦到霍           | 金的宇宙 |             |                 | <       | 从爱              | 因斯坦到得          | 重金的宇宙 |          |                |
|                                                   |                | 2              |      |             |                 |         |                 | 9              |       |          |                |
| (学校)の おおん しょう しょう しょう しょう しょう しょう しょう しょう しょう しょう | <b>译</b><br>资料 | <b>2</b><br>话题 | 课程信息 | <b>2</b> 成员 | <b>[]</b><br>答疑 | 辞聊      | <b>()</b><br>资料 | <b>2</b><br>话题 | 课程信息  | 23<br>成员 | <b>了</b><br>答疑 |
| 3                                                 | 活动             |                | 课程   | 目录          |                 |         | 活动              |                | 课利    | 呈目录      |                |
| 进行中(1)                                            |                |                |      |             |                 | 待完成任    | 王务数: 2          |                |       |          |                |
| <b>返</b> 考试                                       | (从爱因斯均         | 但到霍金的          | 的宇宙》 | 03-27 (     | 00:00           | 1       | 爱因斯坦            | 旦和量子讨          | 论与相对论 | 的        |                |
|                                                   |                |                |      |             |                 | 1.1 🝳   | 物理学的            | 开端:经           | 验物理时期 | 1        | •              |
|                                                   |                |                |      |             |                 | 1.2 🔒   | 伽利略与            | 经典物理           | 的诞生   |          | <b>(</b>       |
|                                                   |                |                |      |             |                 | 1.3 🖨   | 经典物理            | 的三大支           | 柱:经典力 | 学…       | ¥              |
| 「」                                                | ()))           |                | 記    | 我的          | 5               | ()      | S<br>W          | <b>·</b><br>·· | 「二」   | Ŧ        | <b>之</b> 的     |

从头开始依次点击每个章节名称进入各章节视频学习界面及章节测试界面

| ●●●○○ 中国联通 🗢 👔             | 7:57 @ | O 71% 🔳  | ●●●○○ 中国联通 夺                                                     | 17:57                                                                                                    | @ Ø 70% 🔳 |
|----------------------------|--------|----------|------------------------------------------------------------------|----------------------------------------------------------------------------------------------------|-----------|
| く 1.1 物理学的                 | 开端:经验物 | 讨论       | く 1.1 物理                                                         | 里学的开端: 经验                                                                                                    | 物 讨论      |
| 1 视频                       | 2 章节测  | 则验       | 1 视频                                                             | 2                                                                                                    | 2章节测验     |
| ● 任务点                      |        |          | 😑 任务点                                                            |                                                                                                    |           |
| 爱因斯坦和量子论与相对论<br>"物理学的???"扁 | 的设置    |          | 物理学的开端:<br><mark>待做</mark>                                       | 经验物理时期                                                                                                    | 测验        |
| 赵单 北京 W                    | 范大学 教授 | <b>1</b> | <ol> <li>1. [单选题] "吾:</li> <li>是谁说的? ()</li> <li>承格拉底</li> </ol> | 爱吾师,吾更爱                                                                                                    | 真理"这句话    |
|                            |        |          | B     柏拉图       C     亚里士多領       D     色诺芬                      | and the second second se                                                                                                    |           |
|                            |        |          | 2. [判断题] 阿基<br>生。                                                | 米德是欧几里得                                                                                                    | 的学生的学     |
|                            | 笔记     | 我的       | <ul> <li>              前页             第</li></ul>                | <ul> <li>息</li> <li>ご</li> <li></li> <li></li> <li< td=""><td>我的</td></li<></ul> | 我的        |

完成课程视频学习及章节测验后进入考试环节

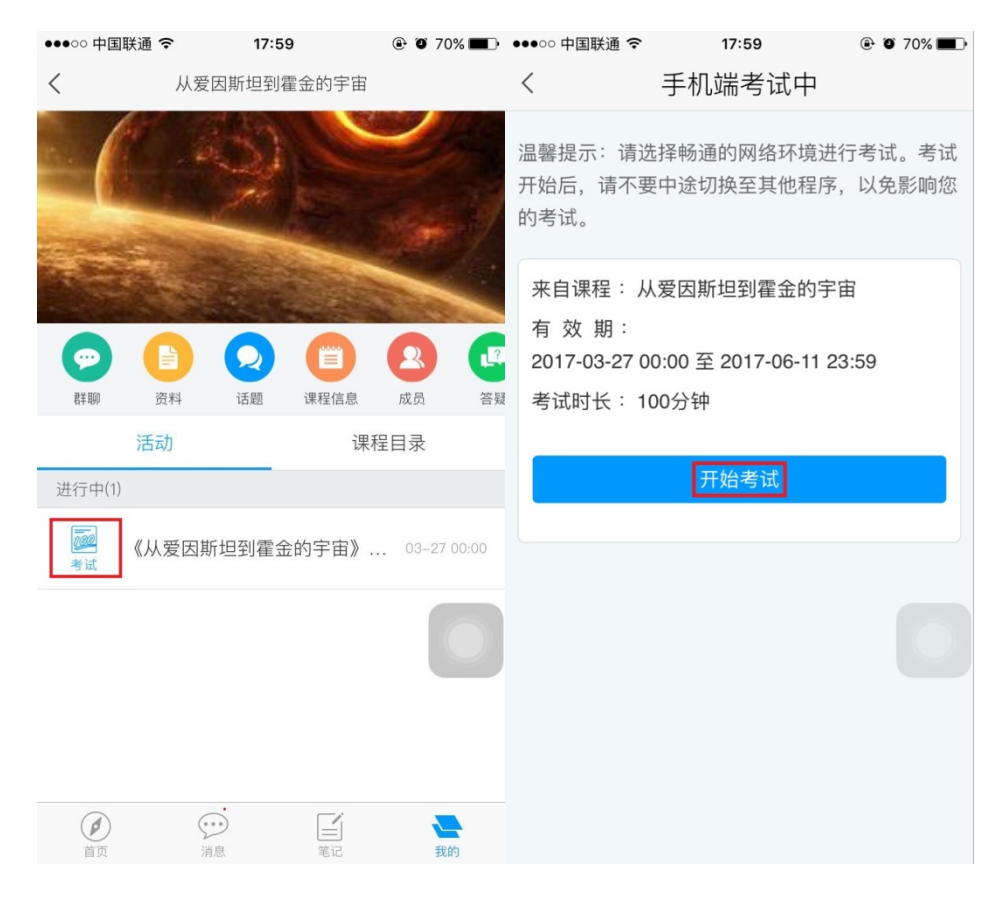